## Parent & Student Illuminate Portal

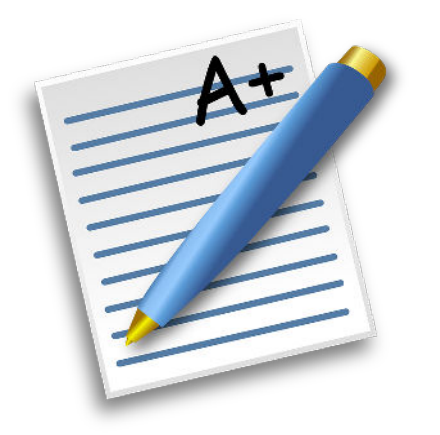

"How is my student doing?" Wouldn't it be great for you to have a way to check on this at home or on the go? Well, you can.

You can access your student's grades through the Illuminate Home Connection Portal. There are two ways to do this. First, you can access the portal at the following web address:

https://galschoolsdenver.illuminatehc.com/logi

To log in to the portal, the username is your student's six-digit student number. The password for all GALS MS and HS students is gals1234. If you are asked to update the password when you login, **do not change the password!** Simply re-enter *gals1234*.

If you have any issues logging onto the web page, you can email John Stanley at john.stanley@galsdenver.org, for help.

If you have an Apple mobile device, you can also access Illuminate through the Illuminate HC app. Sorry Android users, there isn't an app for Android at this time, but you can still access all the information through the browser on your phone.

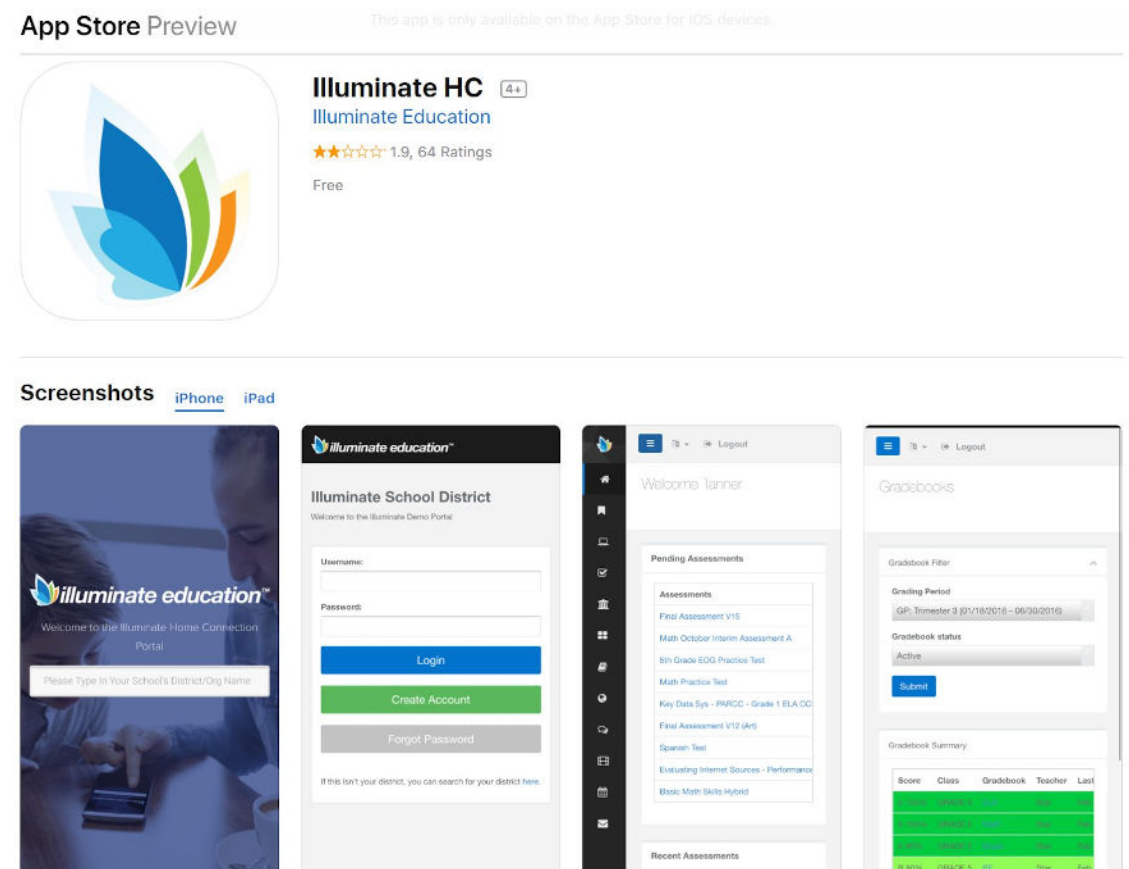

## Where do I start???

One of the best places to start is looking at the Gradebook page. From the Dashboard, click on the Gradebook link at the left or the Gradebook tile in the center of the page.

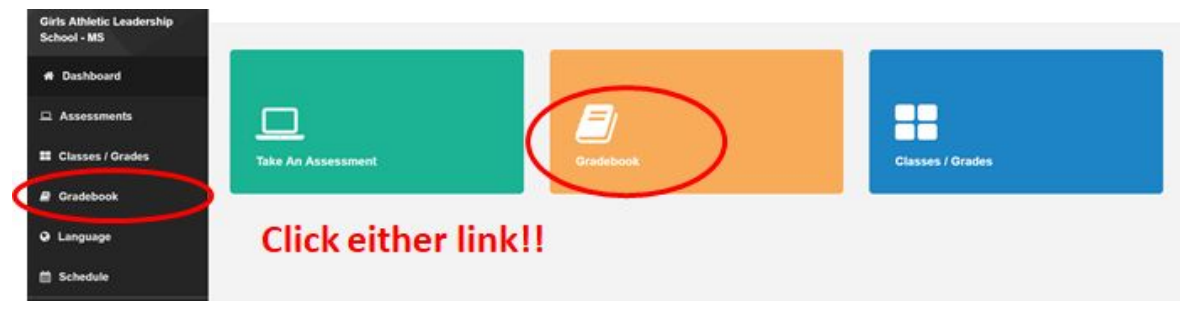

On the gradebook page you will see a summary of the student's grades in each class. To see more detail, click the link in the Gradebook column.

| aradebook Filt      | er                        | ^ | Gradebook Summary            |                 |                           |          |                 |
|---------------------|---------------------------|---|------------------------------|-----------------|---------------------------|----------|-----------------|
| Grading<br>Period   | GP: Quarter 1 (08/15/2018 | • | Score                        | Class           | Gradebook                 | Teacher  | Last<br>Updated |
| Gradebook<br>Status | Active                    | ٠ | 3.0 - Proficient             | Science 8       | B4 - Science 8 - Q1       | Dersham  | Sep 4,<br>2018  |
| Submit              |                           |   | 0.5 - Jas Evenance           |                 |                           |          |                 |
|                     |                           |   | 0.5 - No Evidence            |                 |                           |          |                 |
|                     |                           |   | 3.0 - Proficient             | Algebra I       | Q1 Algebra 1              | Messerli | Aug 31,<br>2018 |
|                     |                           |   | 3.5 - Advanced<br>Proficient | GALS 301        | Q1-GALS-301-P1            | Tegt     | Sep 3,<br>2018  |
|                     |                           |   | 3.0 - Proficient             | Movement 101 S1 | Q1 - Journalism- Magazine | Ennis    | Sep 4,<br>2018  |
|                     |                           |   | 3.0 - Proficient             | Social Studies  | 01 55 8-3                 | Solomon  | Sep 2, 2018     |

This detail page will show a summary of the grading scales and details of all the assignments in this class. Scroll to the bottom of the page to see the list of assignments. You will see the score for each assignment and you will also see if the student is missing any assignments.

| Assignment Fill | ler:            |   | Assignments:             |              |             |          |       |
|-----------------|-----------------|---|--------------------------|--------------|-------------|----------|-------|
| Assignment      | Show All        | ¥ | Assignment Name          | Pts/Possible | Other Marks | Due Date | Notes |
| Status          |                 |   | Week 2 Habits            | 3/4          |             | 8/31/18  |       |
| Submit          | Print Displayed |   | Basic Skills worksheet   | Missing      |             | 8/30/18  |       |
|                 |                 |   | Sqr/Sqr Root Flash Cards | 3/4          |             | 8/28/18  |       |
|                 |                 |   | CW/HW 3- Rat'l v Irrat'l | 3/4          |             | 8/28/18  |       |
|                 |                 |   | Week 1 Habits            | 3/4          |             | 8/25/18  |       |
|                 |                 |   | CW/HW 1 - Sqs & Sq Roots | 2.5/4        |             | 8/24/18  |       |
|                 |                 |   | HW Mult 0-12,place value | 3/4          |             | 8/21/18  |       |
|                 |                 |   | Discovery Activity PsA   | 3/4          |             | 8/21/18  |       |

## Padres & Estudiantes Illuminate Portal

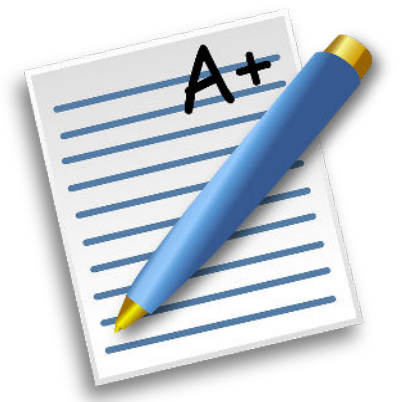

le está

yendo a mi estudiante?" ¿No sería grandioso que tuvieras una forma de verificar esto en casa o en camino? Bien tu puedes.

"¿Cómo

Puede acceder a las calificaciones de su estudiante a través del Portal de Illuminate Home Si tiene problemas para ingresar a la página web, Connection. Hay dos maneras de hacer esto. Primero, puede acceder al portal en las direcciones direcciones web. Puede acceder а

calificaciones de su estudiante a través del Portal de Illuminate Home Connection. Hay dos maneras de hacer esto. Primero, puede acceder al portal en las siguientes direcciones web

https://galschoolsdenver.illuminatehc.com/login

Para iniciar sesión en el portal, el nombre de usuario es el número de estudiante de seis dígitos de su estudiante. La contraseña para todos los estudiantes de GALS MS y HS es gals1234. Si se le pide que actualice la contraseña cuando inicie sesión, ¡no la cambie! Simplemente vuelva a ingresar a gals1234.

puede enviar un correo electrónico a John Stanley a john.stanley@galsdenver.org para obtener las ayuda.

Si tiene un móvil Apple, también puede acceder a Illuminate a través de la aplicación Illuminate HC. Lo sentimos usuarios de Android, no hay una aplicación para Android en este momento, pero todavía puede acceder a toda la información a través del navegador en su teléfono.

| App Store Preview                                                                                                    |                                                                             |                    |                                                                                                    |  |  |  |  |
|----------------------------------------------------------------------------------------------------|-----------------------------------------------------------------------------|--------------------|----------------------------------------------------------------------------------------------------|--|--|--|--|
|                                                                                                    | Illuminate HC (4+)<br>Illuminate Education<br>***** 1.9, 64 Ratings<br>Free |                    |                                                                                                    |  |  |  |  |
| Screenshots iPhone iPad                                                                                                    | Villuminate education*                                                      | Welcome Tenner     | Gradsbooks                                                                                                    |  |  |  |  |
| Villuminate education"<br>Wecome to be "lumerate Home Connectors<br>Portal<br>Perser: Type In Your Scheo't District/Dig Rueve | Wecome to the Huminists Damo Portal                                         |                    | Gradisbook Filter.                                                                                                    |  |  |  |  |
| -                                                                                                    |                                                                             | Recent Assessments | la fanal - Dalancia I anno - Mari<br>Andrea, angelet al Maria, - maria - Mari<br>Is 2014 - Delato s. Per - Star - Per |  |  |  |  |

## Donde empiezo???

Uno de los mejores lugares para comenzar es mirar la página Gradebook. Desde el Tablero, haga clic en el enlace Gradebook a la izquierda o en el mosaico Gradebook en el centro de la página.

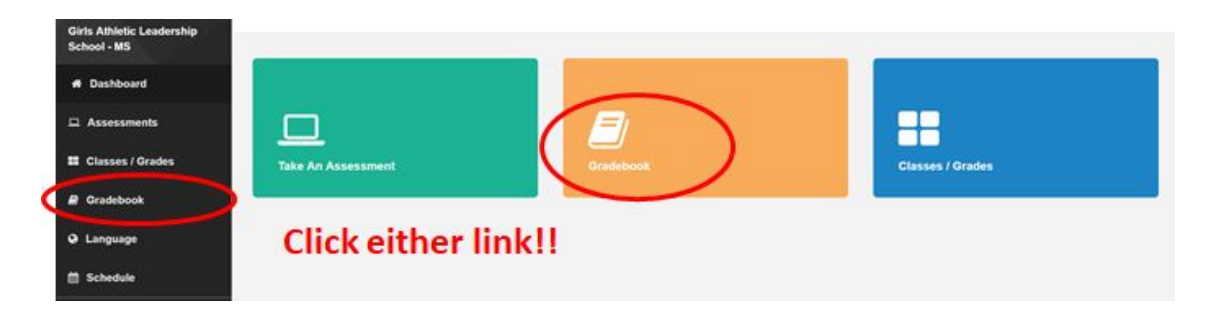

En la página del libro de calificaciones, verá un resumen de las calificaciones del alumno en cada clase. Para ver más detalles, haga clic en el enlace en la columna Libro de calificaciones.

| Grading<br>Period   | GP: Quarter 1 (08/15/2018 | • | Score                        | Class           | Gradebook                 | Teacher  | Last<br>Updated |
|---------------------|---------------------------|---|------------------------------|-----------------|---------------------------|----------|-----------------|
| Gradebook<br>Status | Active                    | ٠ | 3.0 - Proficient             | Science 8       | B4 - Science 8 - Q1       | Dersham  | Sep 4,<br>2018  |
| Submit              |                           |   | 0.5 - No Evidence            |                 |                           |          |                 |
|                     |                           |   | 0.5 - No Evidence            |                 |                           |          |                 |
|                     |                           |   | 3.0 - Proficient             | Algebra I       | Q1 Algebra 1              | Messerli | Aug 31,<br>2018 |
|                     |                           |   | 3.5 - Advanced<br>Proficient | GALS 301        | Q1-GALS-301-P1            | Tegt     | Sep 3,<br>2018  |
|                     |                           |   | 3.0 - Proficient             | Movement 101 S1 | Q1 - Journalism- Magazine | Ennis    | Sep 4,<br>2018  |
|                     |                           |   | 3.0 - Proficient             | Social Studies  | Q1 SS 8-3                 | Solomon  | Sep 2, 2018     |

Esta página de detalles mostrará un resumen de las escalas de calificación y detalles de todas las asignaciones de esta clase. Desplácese hasta la parte inferior de la página para ver la lista de asignaciones. Verás el puntaje para cada tarea y también verás si el estudiante no tiene asignaciones.

| Assignment Filt | er:             | Assignments:              |              |             |          |       |
|-----------------|-----------------|---------------------------|--------------|-------------|----------|-------|
| Assignment      | Show All        | Assignment Name           | Pts/Possible | Other Marks | Due Date | Notes |
| Status          |                 | Week 2 Habits             | 3/4          |             | 8/31/18  |       |
| Submit          | Print Displayed | Basic Skills worksheet    | NEssing      |             | 8/30/18  |       |
|                 |                 | Sqr/Sqr Root Flash Cards  | 3/4          |             | 8/28/18  |       |
|                 |                 | CW/HW 3- Rat'l v Irrat'l  | 3/4          |             | 8/28/18  |       |
|                 |                 | Week 1 Habits             | 3/4          |             | 8/25/18  |       |
|                 |                 | CW/HW 1 - Sqs & Sq Roots  | 2.5 / 4      |             | 8/24/18  |       |
|                 |                 | HW Mult 0-12, place value | 3/4          |             | 8/21/18  |       |
|                 |                 | Discovery Activity PsA    | 3/4          |             | 8/21/18  |       |